## Procédure code promo

- 1.www.provencerugby.com
- 2. Cliquez sur **BILLETTERIE dans le bandeau du haut sur la page d'accueil.**
- 3. Cliquez sur Réserver match Prod2
- 4. Sélectionnez le match
- 5. Saisir le code promo :
- 6. Sélectionnez votre place dans la tribune Nord zones intermédiaires
- 7. Choisissez le tarif que vous désirez en cliquant sur le triangle noir à droite de la croix
- 8. Payez directement en ligne